# - Data Mining ActiveX

Data Mining ActiveX

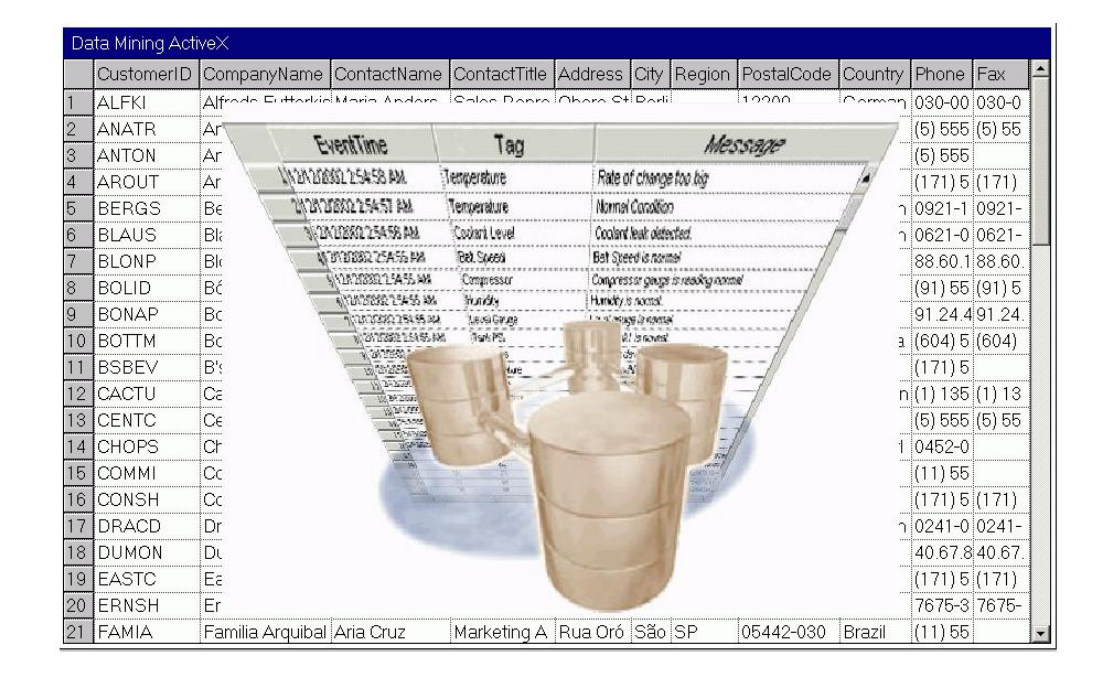

MAY / 06 Data Mining ActiveX VERSION 8

N

*Yp* 

0

(15)

ц Ю

 $\square$ 

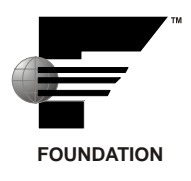

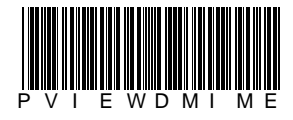

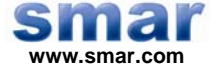

Specifications and information are subject to change without notice. Up-to-date address information is available on our website.

web: www.smar.com/contactus.asp

# TABLE OF CONTENTS

| DATA MINING ACTIVEX                                      | 5  |
|----------------------------------------------------------|----|
| INTRODUCTION                                             | 5  |
| DATA MINING ACTIVEX FEATURES                             | 5  |
| INSERTING THE ACTIVEX INTO A DISPLAY                     | 5  |
| DATA MINING ACTIVEX PROPERTIES                           | 6  |
| GENERAL                                                  | 6  |
| CONNECTING TO AN ADO DATA SOURCE                         | 7  |
| CONNECTING TO A MULTIDIMENSIONAL DATA MINING DATA SOURCE | 11 |
| CONNECTING TO A ONE-DIMENSIONAL DATA MINING DATA SOURCE  | 14 |
| FONTS                                                    | 17 |
| COLUMNS ALIAS                                            |    |
| CREATING COLUMN ALIASES                                  |    |
|                                                          |    |
|                                                          |    |
|                                                          |    |
|                                                          | ZZ |
| VIEWING ONE-DIMENSIONAL ARRAYS                           | 23 |
| VIEWING COMBINED ARRAYS                                  |    |
| REFRESHING THE DATA GRID                                 |    |
| DATA MINING ACTIVEX OF E AUTOMATION REFERENCES           | 26 |
| AUTOMATION INTERFACES                                    |    |
| CONTROL PROPERTIES.                                      |    |
| CONTROL METHODS                                          |    |
|                                                          |    |

# DATA MINING ACTIVEX

# Introduction

The Data Mining ActiveX is included in the ProcessView installation, and it can be inserted into any container that has the capability to embed ActiveX objects, including GraphWorX, Visual Basic forms, Microsoft Word, and Microsoft Excel.

The basic purpose of the Data Mining ActiveX is to read data from a specified data source (e.g. Microsoft Access, Microsoft SQL Server, and ODBC databases) and display the chosen data set in a data grid during runtime mode.

# **Data Mining ActiveX Features**

Key features of the Data Mining ActiveX include:

- Data Mining Grid for displaying data during runtime
- Support for open database connections, including Microsoft Access, Microsoft SQL Server, Microsoft Excel, Oracle, and ODBC databases.
- TraceWorX support
- Global aliasing support
- Column aliasing for data items
- Column hiding
- Auto/manual grid refresh/updates
- View the Data Mining ActiveX via WebHMI

# Inserting the ActiveX Into a Display

To insert the Data Mining ActiveX choose **Insert Object** from the **Edit** menu in GraphWorX, or click the **Data Mining ActiveX** button on the **ActiveX** toolbar. The **Data Mining ActiveX** will appear as shown below.

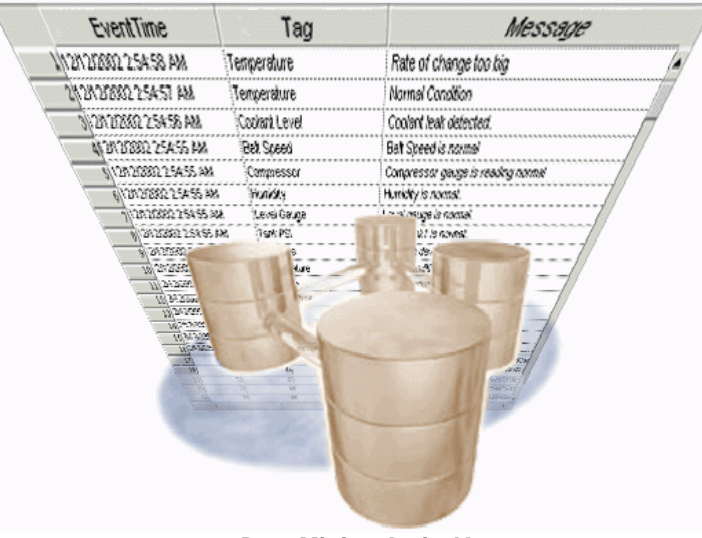

Data Mining ActiveX

# **Data Mining ActiveX Properties**

Double-clicking the Data Mining ActiveX opens the **Data Mining ActiveX Properties** dialog box, which contains the following property pages:

- General
- Fonts
- Columns Alias
- Web Access

# General

The **General** tab of the **Data Mining ActiveX Properties** dialog box, shown below, allows you to connect to the desired data source.

| Title Data Mining ActiveX    | About                      |
|------------------------------|----------------------------|
| ADO DB Status: Not connected | Auto Update every 300 sec. |
| Data Source Type:            | Configuration File:        |
| ADD O Data Mining            | O Local File               |
|                              | Not Assigned               |
| Connection parameters        | Load Save As               |
|                              |                            |

Data Mining ActiveX Properties: General Tab

# Configure the following General tab settings:

- Title: Enter a title for the ActiveX.
- About: Clicking the About button displays both technical support information and the About Box, which contains registration and serial number information as well as system resource information, such as memory and disk space available.
- Auto Update (Used only for ADO Data Source type): Specifies the frequency (in seconds) at which the Data Mining ActiveX updates data from the connected database.
- **Configuration File:** By default, information is stored as part of the container application's document file. You can also store information as part of a separate (.dbm) file. To save the .dbm file, under **Configuration File** click **Save As** to open the **Save Configuration Info** dialog box. Enter a name for the .dbm file in the **File Name** field, and then click **Save**.

You can also open an existing configuration file by clicking the **Load** button on the **General** tab and browsing for the file. The ActiveX will attempt to load the configuration file. If **URL Path** is selected, the ActiveX will use the specified network URL path upon loading the file.

### NOTE

The ActiveX cannot be saved to a URL path. To create a URL file, save a configuration to a local file and copy the file to the desired network location. When the **URL Path** option is selected, you can also enable the **Use Local Settings** option, which, if checked, stores runtime changes to a local copy of the remote configuration file. It will use this local file every time the HTML page that hosts the Viewer is loaded inside the Web browser.

You can also select aliases to use for the configuration file. Clicking the **#** button and selecting **Insert Global Alias** from the pop-up menu opens the Global Aliases tab of the Unified Data Browser, as shown in the figure below. Select a global alias from the Unified Browser, which includes all global aliases in the global alias database. This eliminates the need to manually type in the alias name. All global aliases that are configured in the Global Alias Engine Configurator are conveniently available to choose from inside the browser. The tree control of the Global Alias Engine Configurator is mimicked in the tree control of the Global Alias Browser. Select a global alias by double-clicking the alias name (e.g. "Floor" in the figure below). The alias name appears at the top of the browser, which automatically adds the <# and #> delimiters to the alias name. Click the **OK** button.

| 🔁 Aliases | Name 🛆          | Description                                     |
|-----------|-----------------|-------------------------------------------------|
|           | 🗰 Building      |                                                 |
|           | 🗰 BuildingIdent | Building "human" readable identification string |
|           | 🔛 Floor         |                                                 |
|           | 🗰 FloorCaption  |                                                 |
|           | 🗰 FloorIdent    | Floor "human" readable identification string    |
|           | 🗰 Room          |                                                 |
|           | 🗰 RoomCaption   |                                                 |
|           | 🗰 RoomIdent     | Room "human" readable identification string     |
|           | RoomTemper      |                                                 |

Selecting an Alias From the Global Alias Browser

• Data Source Type: The Data Mining ActiveX allows you to connect to two types of data sources: ADO and Data Mining. An Active Data Object (ADO) connection is a direct connection to a data source. A data mining connection is a connection to a data source through a preconfigured data mining tag (i.e. a data tag that was configured using the Data Mining Configurator). To define your database connections, clicking the Connection Parameters button. ADO and Data Mining data source connections are described in detail in the sections below.

# **Connecting to an ADO Data Source**

An **Active Data Object (ADO)** connection is a direct connection to a data source. To connect to an ADO data source:

- 1. Select the ADO radio button on the General tab of the Data Mining ActiveX Properties dialog box.
- 2. Click the Connection parameters button. This opens the Database Connection dialog box, as shown below.
- **3.** Under **Data Provider**, select from Microsoft Access, Microsoft SQL Server, or ODBC (Open Data Base Connectivity), as shown in the figure below. In this example, we will select Microsoft Access.

|                                                                           |                                                                           | and the second second se | 1615          |                               |
|---------------------------------------------------------------------------|---------------------------------------------------------------------------|----------------------------------------------------------------------------------------------------|---------------|-------------------------------|
| Data Source Connection                                                    |                                                                           |                                                                                                    |               |                               |
| Data Provider:                                                            | MS Access                                                                 | C MS SQL Serve                                                                                                    | r C OD        | BC                            |
| OLE DB Connection Strin                                                   | ng.                                                                       |                                                                                                    |               |                               |
| Provider=Microsoft.Jet.0<br>Files\SMAR\ProcessVi<br>Examples\Northwind.md | LEDB.4.0;Password='''<br>ew\Examples\Databas<br>b;Persist Security Info=1 | ;Data Source=C:\Prog<br>e Mining<br>frue                                                                                                    | pram 🔺        | Build<br>Connection<br>String |
|                                                                           |                                                                           |                                                                                                    |               |                               |
| Query: Select * From [C                                                   | ustomers];                                                                |                                                                                                    |               | <<br>*                        |
| Query: Select * From [C                                                   | ustomers);<br>DISCONNE                                                    | CTED                                                                                                    | 62            | ک<br>۲                        |
| Query: Select * From [C<br>Connection Status:                             | ustomers]:<br>DISCONNE<br>Connel                                          | CTED                                                                                                    | ( <b>1</b> 2) | 4<br>×                        |

# Connecting to a Database

4. Click the Build Connection String button. This opens the Microsoft Data Link Properties dialog box, as shown in the figure below. In the Connection tab specify the data source and then click OK. In this example, we will use the Northwind.mdb Microsoft Access database, which is included in the ProcessView installation in the Program Files\Smar\ProcessView\Examples\Database Mining Examples directory. For more information about database mining examples, please refer to the Database Mining Configurator help documentation.

NOTE All data source connections are made through the Data Link Properties dialog box. The Connection tab settings may vary depending on which data provider you selected. Click the OK button. Click the Help button at any time to view the Microsoft Data Link help documentation.

| 🗒 Data Link Properties                                                                  |
|-----------------------------------------------------------------------------------------|
| Provider Connection Advanced All                                                        |
| Specify the following to connect to Access data:<br>1. Select or enter a database name: |
| 2. Enter information to log on to the database: User name: Admin                        |
| Password:                                                                               |
| I Blank password 1 Allow saving password                                                |
|                                                                                         |
|                                                                                         |
|                                                                                         |
| Test Connection                                                                         |
| OK Cancel Help                                                                          |

# Specifying a Data Source

The data source reference appears in the Database Connection dialog box in the OLE DB Connection String field, as shown below. In the Query field, you must type in a database query to define which recordset will be read from the connected data source. In this example, we will use the following query:

# Select \* From [Customers];

This query will read all data from the Customers table in the Northwind.mdb database. The figure below shows this table as viewed in Microsoft Access. As you can see, it has several columns of data (e.g. Customer ID, Company Name, Contact Name, Contact Title, etc.).

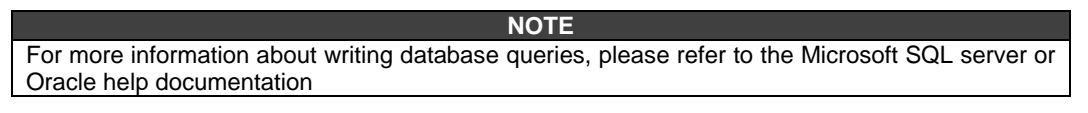

|      | III Customers : Table |                                                                           |                        |                                                |                      |                   |          |  |
|------|-----------------------|---------------------------------------------------------------------------|------------------------|------------------------------------------------|----------------------|-------------------|----------|--|
|      |                       | Customer ID                                                               | Company Name           | Contact Name                                   | Contact Title        | Address           |          |  |
|      | +                     | ALFKI                                                                     | Alfreds Futterkiste    | Maria Anders                                   | Sales Representative | Obere Str. 57     |          |  |
|      | +                     | ANATR                                                                     | Ana Trujillo Emparedad | Ana Trujillo                                   | Owner                | Avda. de la Const | itucić 🚽 |  |
|      | +                     | ANTON                                                                     | Antonio Moreno Taquer  | no Taquerí: Antonio Moreno Owner Mataderos 231 |                      | Mataderos 2312    |          |  |
|      | +                     | ☑ AROUT Around the Horn Thomas Hardy Sales Representative 120 Hanover Sq. |                        |                                                |                      |                   |          |  |
|      | +                     | BERGS                                                                     | Beralunds snahhkön     | Christina Berglur                              | Order Administrator  | Remuvsvägen 8     |          |  |
|      | +                     | BLAUS 🛅                                                                   | Northwind : Database   |                                                |                      |                   |          |  |
|      | +                     | BLONP M                                                                   | 🖥 Open 🔛 Design 🎢 New  | X 🚊 🖧                                          |                      |                   |          |  |
|      | +                     | BONAP                                                                     | Objects 🛛 🕘 Cre        | ate table in Design vie                        | ew                   |                   | ers      |  |
|      | +                     | BOTTM                                                                     | III Tables             | ate table by using wiz                         | ard                  |                   | J.       |  |
| 1000 | +                     | CACTU                                                                     | 🗐 Queries              | ate table by entering                          | data                 |                   |          |  |
|      | +                     | CENTC                                                                     | 🖽 Forms 🔛 Cu           | tomers                                         |                      |                   | a 99 👻   |  |
| Re   | ecor                  | d: 🚺 🗐                                                                    | 🗖 Reports 🛛 🔠 Em       | oloyees                                        |                      |                   | •        |  |
|      |                       |                                                                           | 📸 Pages 🛛 🛄 Ord        | ler Details                                    |                      |                   |          |  |
|      |                       |                                                                           | 🔀 Macros 🔠 Ord         | lers                                           |                      |                   |          |  |
|      |                       |                                                                           | as Pro                 | ducts                                          |                      |                   |          |  |
|      |                       | *                                                                         | 🐝 Modules 📗 🛄 Shi      | opers                                          |                      |                   |          |  |
|      |                       |                                                                           | Groups 🛛 🛄 Sup         | pliers                                         |                      |                   |          |  |
|      |                       |                                                                           | 🜸 Favorites            |                                                |                      |                   |          |  |

### **Customers Table in Northwind Database**

5. Click the **Connect** button to connect to the database. The traffic light icon changes to green when the connection is successful, as shown in the figure below. Click **OK** to return to the **General** tab. Then click **OK** again.

| ata Source Connection                                                     | n de de de                                                             |                                           |                | 2                            |
|---------------------------------------------------------------------------|------------------------------------------------------------------------|-------------------------------------------|----------------|------------------------------|
| Data Source Connection                                                    |                                                                        |                                           |                |                              |
| Data Provider:                                                            | MS Access                                                              | C MS SQL Ser                              | ver C OD       | BC                           |
| OLE DB Connection Strin                                                   | ng:                                                                    |                                           |                |                              |
| Provider=Microsoft.Jet.0<br>Files\SMAR\ProcessVi<br>Examples\Northwind.md | LEDB.4 0;Password=''<br>ew\Examples\Databa<br>b;Persist Security Info= | ":Data Source=C:\Pr<br>ise Mining<br>True | ogram <u>*</u> | Buid<br>Connection<br>String |
| Query: Select * From [C                                                   | ustomers];                                                             |                                           |                | *                            |
| Connection Status:                                                        | CONNEC                                                                 | TED                                       |                |                              |
|                                                                           | Disconr                                                                | nect                                      |                |                              |
|                                                                           |                                                                        |                                           | ок 1           | Cancel                       |

### **Database Connection**

6. When you enter the display into runtime mode, you will see the data items from the **Customers** table displayed in the Data Mining Grid, as shown in the figure below. The columns of data (e.g. Customer ID, Company Name, Contact Name, Contact Title, etc.) match the columns in the connected Northwind.mdb database.

| Da | ata Mining Acti | veX               |                 |              |           |       |        |            |          |         |        |   |
|----|-----------------|-------------------|-----------------|--------------|-----------|-------|--------|------------|----------|---------|--------|---|
|    | CustomerID      | CompanyName       | ContactName     | ContactTitle | Address   | City  | Region | PostalCode | Country  | Phone   | Fax    | - |
| 1  | ALFKI           | Alfreds Futterkis | Maria Anders    | Sales Repre  | Obere St  | Berli |        | 12209      | German   | 030-00  | 030-0  |   |
| 2  | ANATR           | Ana Trujillo Emp  | Ana Trujillo    | Owner        | Avda. de  | Méxi  |        | 05021      | Mexico   | (5) 555 | (5) 55 |   |
| З  | ANTON           | Antonio Moreno    | Antonio Moren   | Owner        | Matader   | Méxi  |        | 05023      | Mexico   | (5) 555 |        |   |
| 4  | AROUT           | Around the Hor    | Thomas Hardy    | Sales Repre  | 120 Han   | Lon   |        | WA1 1DP    | UK       | (171) 5 | (171)  |   |
| 5  | BERGS           | Berglunds snab    | Christina Bergl | Order Admini | Berguvsv  | Lule  |        | S-958 22   | Sweden   | 0921-1  | 0921-  |   |
| 6  | BLAUS           | Blauer See Deli   | Hanna Moos      | Sales Repre  | Forsterst | Man   |        | 68306      | German   | 0621-0  | 0621-  |   |
| 7  | BLONP           | Blondel père et f | Frédérique Cit  | Marketing M  | 24, place | Stra  |        | 67000      | France   | 88.60.1 | 88.60. |   |
| 8  | BOLID           | Bólido Comidas    | Martín Somme    | Owner        | C/ Araqui | Mad   |        | 28023      | Spain    | (91) 55 | (91) 5 |   |
| 9  | BONAP           | Bon app'          | Laurence Lebi   | Owner        | 12, rue d | Mar   |        | 13008      | France   | 91.24.4 | 91.24. |   |
| 10 | воттм           | Bottom-Dollar M   | Elizabeth Linc  | Accounting   | 23 Tsaw   | Tsa   | BC     | T2F 8M4    | Canada   | (604) 5 | (604)  |   |
| 11 | BSBEV           | B's Beverages     | Victoria Ashwo  | Sales Repre  | Fauntler  | Lon   |        | EC2 5NT    | UK       | (171) 5 |        |   |
| 12 | CACTU           | Cactus Comidas    | Patricio Simps  | Sales Agent  | Cerrito 3 | Bue   |        | 1010       | Argentin | (1) 135 | (1) 13 |   |
| 13 | CENTC           | Centro comercia   | Francisco Cha   | Marketing M  | Sierras d | Méxi  |        | 05022      | Mexico   | (5) 555 | (5) 55 |   |
| 14 | CHOPS           | Chop-suey Chin    | Yang Wang       | Owner        | Hauptstr. | Ber   |        | 3012       | Switzerl | 0452-0  |        |   |
| 15 | СОММІ           | Comércio Mineir   | Pedro Afonso    | Sales Associ | Av. dos L | São   | SP     | 05432-043  | Brazil   | (11) 55 |        |   |
| 16 | CONSH           | Consolidated H    | Elizabeth Bro   | Sales Repre  | Berkeley  | Lon   |        | WX1 6LT    | UK       | (171) 5 | (171)  |   |
| 17 | DRACD           | Drachenblut Del   | Sven Ottlieb    | Order Admin  | Walserw   | Aac   |        | 52066      | German   | 0241-0  | 0241-  |   |
| 18 | DUMON           | Du monde entie    | Janine Labrun   | Owner        | 67, rue d | Nan   |        | 44000      | France   | 40.67.8 | 40.67. |   |
| 19 | EASTC           | Eastern Connec    | Ann Devon       | Sales Agent  | 35 King   | Lon   |        | WX3 6FW    | UK       | (171) 5 | (171)  |   |
| 20 | ERNSH           | Ernst Handel      | Roland Mende    | Sales Mana   | Kirchgas  | Gra   |        | 8010       | Austria  | 7675-3  | 7675-  |   |
| 21 | FAMIA           | Familia Arquibal  | Aria Cruz       | Marketing A  | Rua Oró   | São   | SP     | 05442-030  | Brazil   | (11) 55 |        | • |

Table Column Displayed in Data Mining ActiveX Grid

# **Connecting to a Multidimensional Data Mining Data Source**

A data mining connection is a connection to a data source through a preconfigured data mining tag (i.e. a data tag that was configured using the Data Mining Configurator). To connect to a Data Mining data source:

- 1. Select the Data Mining radio button on the General tab of the Data Mining ActiveX Properties dialog box.
- 2. Click the **Connection parameters** button. This opens the **Data Mining Properties** dialog box, as shown below.
- 3. To create a connection, click the Add Tags button, as shown in the figure below.

| Data Mining Prope | rties |          |    | ×                                    |
|-------------------|-------|----------|----|--------------------------------------|
| Point Name        |       | Position | •  | Add Tags<br>Change Tag<br>Delete Tag |
|                   | OK    | Cance    | el | Help                                 |

# **Data Mining Properties**

**4.** This opens the Unified Data Browser. Select one or more data tags from the Unified Data Browser, as shown in the figure below. In this example, we will use the following multidimensional database mining tag:

### SMAR.DatabaseOPCServer.3\AccessConnection.DataSource04.Tag4

This tag is defined in the DBOPCServerExample.mdb example data mining configuration database, which is included in the ProcessView installation in the Program Files\Smar\ProcessView\Examples\Database Mining Examples directory. This configuration database connects to the Northwind.mdb Microsoft Access database. For more information about database mining examples, configuring database access items and how to load the DBOPCServerExample.mdb configuration database, please refer to the Database Mining Configurator help documentation. For an example of how to use global aliasing in the Data Mining ActiveX, please refer to the DBOPC\_GlobalAlias.gdf file in the Program Files\Smar\ProcessView\Examples\Database Mining Examples directory in the ProcessView installation.

| SMAR.DatabaseOPCServer.3\A                                                       | ccessConnection.DataSc                                                                                                    | urce04.Tag4       |             |
|----------------------------------------------------------------------------------|----------------------------------------------------------------------------------------------------|-------------------|-------------|
| OPC DA Database Access                                                           |                                                                                                    |                   |             |
| E A Databases                                                                    | Name /                                                                                                    | Use Specific Colu | Column Name |
| DataSource01     DataSource02     DataSource03     DataSource03     DataSource04 | Orgeneration     Orgeneration     O | False             | CategoryN   |
| DataSource05     DataSource06     DataSource07                                   | -                                                                                                    |                   |             |

Selecting a Data Tag From the Unified Data Browser

**5.** This example data access tag, **AccessConnection.DataSource04.Tag4**, is a multidimensional array (i.e. reads data from multiple columns in the specified database table) that reads data from the **Customers** table in the Northwind.mdb database. The figure below shows this table as viewed in Microsoft Access. As you can see, it has several columns of data (e.g. Customer ID, Company Name, Contact Name, Contact Title, etc.). Click **OK**.

| Customer ID       Company Name       Contact Name       Contact Title         ▶ + ALFKI       Alfreds Futterkiste       Maria Anders       Sales Representative       C         + ANATR       Ana Trujillo Emparedadc       Ana Trujillo       Owner       A         + ANTON       Antonio Moreno Taquerí:       Antonio Moreno       Owner       M         + AROUT       Around the Horn       Thomas Hardy       Sales Representative       12         + BERGS       Berolunds snahkön       Christina Berolur Order Administrator       B         + BLAUS       Imorthwind: Database       Database                                                                                                    | Address<br>bere Str. 57<br>vda. de la Constituc<br>lataderos 2312<br>20 Hanover Sq.<br>erguvsvägen 8 | >ić       |
|----------------------------------------------------------------------------------------------------|----------------------------------------------------------------------------------------------------|-----------|
| <ul> <li></li></ul>                                                                                                    | bere Str. 57<br>vda. de la Constituc<br>lataderos 2312<br>20 Hanover Sq.<br>erguvsvägen 8            |           |
|                                                                                                    | vda. de la Constituc<br>lataderos 2312<br>20 Hanover Sq.<br>erouvsvägen 8                            |           |
| € ANTON Antonio Moreno Taquerí: Antonio Moreno Owner N               № Northwind the Horn Thomas Hardy Sales Representative 11                 € BERGS Berglunds snahhkön Christina Berglur Order Administrator B                 € BLAUS                                                                                                    | lataderos 2312<br>20 Hanover Sq.<br>erouvsvägen 8                                                    |           |
| ● AROUT       Around the Horn       Thomas Hardy       Sales Representative       11         ● BERGS       Berglunds snahhkön       Christina Berglun Order Administrator       B         ● BLAUS       ■ Northwind: Database                                                                                                    | 20 Hanover Sq.<br>erguvsvägen 8                                                                      |           |
| ● BERGS         Berolunds snahhkön         Christina Berolur Order Administrator         B           ● BLAUS         ■ Northwind: Database         ■         ■         ■         ■         ■         ■         ■         ■         ■         ■         ■         ■         ■         ■         ■         ■         ■         ■         ■         ■         ■         ■         ■         ■         ■         ■         ■         ■         ■         ■         ■         ■         ■         ■         ■         ■         ■         ■         ■         ■         ■         ■         ■         ■         ■         ■         ■         ■         ■         ■         ■         ■         ■         ■         ■         ■         ■         ■         ■         ■         ■         ■         ■         ■         ■         ■         ■         ■         ■         ■         ■         ■         ■         ■         ■         ■         ■         ■         ■         ■         ■         ■         ■         ■         ■         ■         ■         ■         ■         ■         ■         ■         ■         ■         ■ <td< th=""><th>erauvsvägen 8</th><th></th></td<> | erauvsvägen 8                                                                                        |           |
| BLAUS     Im Northwind : Database                                                                                                    |                                                                                                    | _         |
|                                                                                                    |                                                                                                    |           |
|                                                                                                    |                                                                                                    | -         |
| BONAP Objects Create table in Design view                                                                                                    | ers                                                                                                  | 3         |
| 🛛 🛨 BOTTM 🛛 📺 Tables 🖉 Create table by using wizard                                                                                                    | J.                                                                                                   |           |
| 📃 🛨 BSBEV                                                                                                    |                                                                                                    |           |
| E CACTU                                                                                                    |                                                                                                    |           |
| CENTC     EB Forms     Customers                                                                                                    | a 9                                                                                                  | <u>19</u> |
| Record: IN A Reports Employees                                                                                                    |                                                                                                    | •         |
| Pages 🔲 Order Details                                                                                                    |                                                                                                    |           |
| 💭 Macros                                                                                                    |                                                                                                    |           |
| Products                                                                                                    |                                                                                                    |           |
| Modules 🖽 Shippers                                                                                                    |                                                                                                    |           |
| Groups                                                                                                    |                                                                                                    |           |
| Favorites                                                                                                    |                                                                                                    |           |

Customers Table in Northwind Database

- 6. The selected data tag appears in the **Data Mining Properties** dialog box under the **Point Name** list, as shown in the figure below. You have the following additional options:
- Add Tags: You can choose additional data items to add to the list. When multiple data items are selected, click the up and down arrow buttons to change the order in which the data items are displayed in the Data Mining ActiveX Grid. The **Position** number indicates the position of each data item in the grid display.
- **Change Tag:** Opens the Unified Browser, enabling you to replace the currently selected data item with a different data item.
- Delete Tag: Removes the selected data item from the list.
- Show Path: Displays the full path (i.e. server name and location) of the selected data item(s).

| Data Mining Properties |          | ×           |
|------------------------|----------|-------------|
| Point Name             | Position | Add Tags    |
| DataSourceU4.1 ag4     | 1        | Change Tag  |
|                        | _        | Delete Tag  |
|                        | •        | 🔲 Show Path |
| ОК                     | Cancel   | Help        |

Data Mining List of Tags Present Inside the Grid

7. Click OK to return to the General tab. Then click OK again. When you enter the display into runtime mode, you will see the multidimensional array of data items from the Customers table displayed in the Data Mining Grid, as shown in the figure below. The columns of data (e.g. Customer ID, Company Name, Contact Name, Contact Title, etc.) match the columns in the

| connected  | Northwind.mdb      | database      | as   | defined | by | the | connected |
|------------|--------------------|---------------|------|---------|----|-----|-----------|
| AccessConr | nection.DataSource | e04.Tag4 data | tag. |         |    |     |           |

| Da | ta Mining Acti | veX               |                 |              |           |       |        |            |          |         |        |          |
|----|----------------|-------------------|-----------------|--------------|-----------|-------|--------|------------|----------|---------|--------|----------|
|    | CustomerID     | CompanyName       | ContactName     | ContactTitle | Address   | City  | Region | PostalCode | Country  | Phone   | Fax    | <b>_</b> |
| 1  | ALFKI          | Alfreds Futterkis | Maria Anders    | Sales Repre  | Obere St  | Berli |        | 12209      | German   | 030-00  | 030-0  |          |
| 2  | ANATR          | Ana Trujillo Emp  | Ana Trujillo    | Owner        | Avda. de  | Méxi  |        | 05021      | Mexico   | (5) 555 | (5) 55 |          |
| 3  | ANTON          | Antonio Moreno    | Antonio Moren   | Owner        | Matader   | Méxi  |        | 05023      | Mexico   | (5) 555 |        |          |
| 4  | AROUT          | Around the Hor    | Thomas Hardy    | Sales Repre  | 120 Han   | Lon   |        | WA1 1DP    | UK       | (171) 5 | (171)  |          |
| 5  | BERGS          | Berglunds snab    | Christina Bergl | Order Admini | Berguvsv  | Lule  |        | S-958 22   | Sweden   | 0921-1  | 0921-  |          |
| 6  | BLAUS          | Blauer See Deli   | Hanna Moos      | Sales Repre  | Forsterst | Man   |        | 68306      | German   | 0621-0  | 0621-  |          |
| 7  | BLONP          | Blondel père et f | Frédérique Cit  | Marketing M  | 24, place | Stra  |        | 67000      | France   | 88.60.1 | 88.60. |          |
| 8  | BOLID          | Bólido Comidas    | Martín Somme    | Owner        | C/ Araqui | Mad   |        | 28023      | Spain    | (91) 55 | (91) 5 |          |
| 9  | BONAP          | Bon app'          | Laurence Lebi   | Owner        | 12, rue d | Mar   |        | 13008      | France   | 91.24.4 | 91.24. |          |
| 10 | воттм          | Bottom-Dollar M   | Elizabeth Linc  | Accounting   | 23 Tsaw   | Tsa   | BC     | T2F 8M4    | Canada   | (604) 5 | (604)  |          |
| 11 | BSBEV          | B's Beverages     | Victoria Ashwo  | Sales Repre  | Fauntler  | Lon   |        | EC2 5NT    | UK       | (171) 5 |        |          |
| 12 | CACTU          | Cactus Comidas    | Patricio Simps  | Sales Agent  | Cerrito 3 | Bue   |        | 1010       | Argentin | (1) 135 | (1) 13 |          |
| 13 | CENTC          | Centro comercia   | Francisco Cha   | Marketing M  | Sierras d | Méxi  |        | 05022      | Mexico   | (5) 555 | (5) 55 |          |
| 14 | CHOPS          | Chop-suey Chin    | Yang Wang       | Owner        | Hauptstr. | Ber   |        | 3012       | Switzerl | 0452-0  |        |          |
| 15 | СОММІ          | Comércio Mineir   | Pedro Afonso    | Sales Associ | Av. dos L | São   | SP     | 05432-043  | Brazil   | (11) 55 |        |          |
| 16 | CONSH          | Consolidated H    | Elizabeth Bro   | Sales Repre  | Berkeley  | Lon   |        | WX1 6LT    | UK       | (171) 5 | (171)  |          |
| 17 | DRACD          | Drachenblut Del   | Sven Ottlieb    | Order Admini | Walserw   | Aac   |        | 52066      | German   | 0241-0  | 0241-  |          |
| 18 | DUMON          | Du monde entie    | Janine Labrun   | Owner        | 67, rue d | Nan   |        | 44000      | France   | 40.67.8 | 40.67. |          |
| 19 | EASTC          | Eastern Connec    | Ann Devon       | Sales Agent  | 35 King   | Lon   |        | WX3 6FW    | UK       | (171) 5 | (171)  |          |
| 20 | ERNSH          | Ernst Handel      | Roland Mende    | Sales Mana   | Kirchgas  | Gra   |        | 8010       | Austria  | 7675-3  | 7675-  |          |
| 21 | FAMIA          | Familia Arquibal  | Aria Cruz       | Marketing A  | Rua Oró   | São   | SP     | 05442-030  | Brazil   | (11) 55 |        | -        |

Viewing Data Items in Runtime Mode: Multidimensional Array

If you want to browse for data mining tags on a remote computer, go to the **OPC DA** tab of the Unified Data Browser and browse to the computer in the **Network Neighborhood** tree.

# **Connecting to a One-Dimensional Data Mining Data Source**

A data mining connection is a connection to a data source through a preconfigured data mining tag (i.e. a data tag that was configured using the Data Mining Configurator). To connect to a Data Mining data source:

- 1. Select the Data Mining radio button on the General tab of the Data Mining ActiveX Properties dialog box.
- 2. Click the Connection parameters button. This opens the Data Mining Properties dialog box, as shown below.
- 3. To create a connection, click the Add Tags button, as shown in the figure below.

| Data Mining Propert | ies |          | ×          |
|---------------------|-----|----------|------------|
| Point Name          |     | Position | Add Tags   |
|                     |     |          | Change Tag |
|                     |     |          | Delete Tag |
|                     |     |          | -          |
| J                   |     |          | Show Path  |
|                     | OK  | Cance    | Help       |

Data Mining Properties

**4.** This opens the Unified Data Browser. Select one or more data tags from the Unified Data Browser, as shown in the figure below. In this example, we will use the following one-dimensional database mining tag:

# SMAR.DatabaseOPCServer.3\AccessConnection.DataSource02.Tag2

This tag is defined in the DBOPCServerExample.mdb example data mining configuration which is included in the ProcessView installation in the database. Program Files\Smar\ProcessView\Examples\Database Mining Examples directory. This configuration database connects to the Northwind.mdb Microsoft Access database. For more information about database mining examples, configuring database access items and how to load the DBOPCServerExample.mdb configuration database, please refer to the Database Mining Configurator help documentation. For an example of how to use global aliasing in the Data Mining DBOPC\_GlobalAlias.gdf file in the ActiveX, please refer to the Program Files\Smar\ProcessView\Examples\Database Mining Examples directory in the ProcessView installation.

| MAR.DataBaseOPCServer.3\Acc                                                | essConnection.DataSource02.1                                     | ag2                 |                   |
|----------------------------------------------------------------------------|------------------------------------------------------------------|---------------------|-------------------|
| PC DA Database Access                                                      |                                                                  |                     |                   |
| Databases     Databases     DataSource01     DataSource02     DataSource03 | Name /<br>@@Column<br>@@Recordset<br>@@Refresh<br>@@LastScanTime | Use Specific Column | Colu              |
| DataSource04     DataSource05     DataSource06     D-     DataSource07     | Tag2                                                             | False               | <en< td=""></en<> |
| ( ) ) ( ) ( ) ( ) ( ) ( ) ( ) ( ) ( ) (                                    | -                                                                |                     |                   |

Selecting a Data Tag From the Unified Data Browser

5. This example data access tag, AccessConnection.DataSource02.Tag2, is a one-dimensional array (i.e. reads data from a single column in the specified database table) that reads data from the Customers table in the Northwind.mdb database. The figure below shows this table as viewed in Microsoft Access. As you can see, it has several columns of data (e.g. Customer ID, Company Name, Contact Name, Contact Title, etc.). This particular tag reads data only from the ANTON rowset in the Customer ID column. Click OK.

|   | Ci                                             | istomers : Tab                                                        | ole |                                                                                               |                                                                                                    |                                                                                                    |                      |                   | _ 0               | × |
|---|------------------------------------------------|-----------------------------------------------------------------------|-----|-----------------------------------------------------------------------------------------------|----------------------------------------------------------------------------------------------------|----------------------------------------------------------------------------------------------------|----------------------|-------------------|-------------------|---|
|   |                                                | Customer I                                                            | D   | Company                                                                                       | Name                                                                                                    | Contact Name                                                                                                    | Contact Title        | Address           |                   |   |
|   | +                                              | ALFKI                                                                 |     | Alfreds Futterk                                                                               | iste                                                                                                    | Maria Anders                                                                                                    | Sales Representative | Obere Str. 57     |                   |   |
|   | +                                              | ANATR                                                                 |     | Ana Trujillo En                                                                               | nparedado                                                                                                    | : Ana Trujillo                                                                                                    | Owner                | Avda, de la Const | titucić           |   |
|   | +                                              | ANTON                                                                 |     | Antonio Moren                                                                                 | o Taquerí                                                                                                    | Antonio Moreno                                                                                                    | Owner                | Mataderos 2312    |                   |   |
|   | +                                              | AROUT                                                                 |     | Around the Ho                                                                                 | rn                                                                                                    | Thomas Hardy                                                                                                    | Sales Representative | 120 Hanover Sq.   |                   |   |
|   | +                                              | BERGS                                                                 |     | Beralunds sna                                                                                 | hhkön                                                                                                    | Christina Berglur                                                                                                    | Order Administrator  | Berauvsväden 8    |                   |   |
|   | +                                              | BLAUS 🚺                                                               |     | Northwind : Dat                                                                               | abase                                                                                                    |                                                                                                    |                      |                   |                   |   |
| R | +<br>+<br>+<br>+<br>+<br>+<br>+<br>+<br>+<br>+ | BLONP<br>BOLID<br>BONAP<br>BOTTM<br>BSBEV<br>CACTU<br>CENTC<br>rd: 14 |     | Open Colored<br>Objects<br>Tables<br>Queries<br>Forms<br>Reports<br>Pages<br>Macros<br>Macros | New     New     Cree     Cree     Cree     Cat     Cat     Emp     Cat     Emp     Orc     Orc     Pro     Ship     Sup | A constraints     A constraints     A const | ew<br>eard<br>data   |                   | ers<br>J.<br>a 99 |   |
|   |                                                | ĺ                                                                     |     | <ul> <li>Favorites</li> </ul>                                                                 |                                                                                                    |                                                                                                    |                      |                   |                   |   |

Customers Table in Northwind Database

- 6. The selected data tag appears in the **Data Mining Properties** dialog box under the **Point Name** list, as shown in the figure below. You have the following additional options:
- Add Tags: You can choose additional data items to add to the list. When multiple data items are selected, click the up and down arrow buttons to change the order in which the data items are displayed in the Data Mining ActiveX Grid. The **Position** number indicates the position of each data item in the Grid display.
- **Change Tag:** Opens the Unified Browser, enabling you to replace the currently selected data item with a different data item.
- Delete Tag: Removes the selected data item from the list.
- Show Path: Displays the full path (i.e. server name and location) of the selected data item(s).

| Data Mining Properties          |            | ×                      |
|---------------------------------|------------|------------------------|
| Point Name<br>DataSource02.Tag2 | Position 1 | Add Tags<br>Change Tag |
|                                 | _          | Delete Tag             |
|                                 | -          | Show Path              |
| OK                              | Cancel     | Help                   |

Data Mining List of Tags Present Inside the Grid

**7.** Click OK to return to the General tab. Then click OK again. When you enter the display into runtime mode, you will see the one-dimensional array of data items from the Customers table displayed in the Data Mining Grid, as shown in the figure below. The grid displays the entire rowset ANTON in the Customer ID column in the connected Northwind.mdb database as defined by the connected AccessConnection.DataSource02.Tag2 data tag.

### NOTE

The array can be a horizontal array (i.e. view an entire rowset), or it can be a vertical array (i.e. it shows the values in a column). No matter what array you want to view, in the grid it is always shown as a column. Thus, even though the example shown in the figure below displays a rowset, the data in the row are displayed in the grid as a column.

| Da | ta Mining ActiveX       |
|----|-------------------------|
|    | CustomerID              |
| 1  | ANTON                   |
| 2  | Antonio Moreno Taquería |
| 3  | Antonio Moreno          |
| 4  | Owner                   |
| 5  | Mataderos 2312          |
| 6  | México D.F.             |
| 7  | <empty></empty>         |
| 8  | 05023                   |
| 9  | Mexico                  |
| 10 | (5) 555-3932            |
| 11 | <empty></empty>         |
|    |                         |
|    |                         |

Viewing Data Items in Runtime Mode: One-dimensional Array

| NOTE                                                                                         |
|----------------------------------------------------------------------------------------------|
| If you want to browse for data mining tags on a remote computer, go to the OPC DA tab of the |
| Unified Data Browser and browse to the computer in the Network Neighborhood tree.            |

# Fonts

The **Fonts** tab of the **Data Mining ActiveX Properties** dialog box, shown below is similar to many fonts property screens. The **Font** field determines the font, and the **Font Style** field determines whether the text will be **Regular**, **Bold**, **Italic**, or **Bold Italic**. The **Effects** section allows for strikeout or underlining, and the **Sample** section shows a real-size example of the font, style, and size you have chosen.

| General Fonts Columns A                                                                                                    | lias Web Access                                                        |
|----------------------------------------------------------------------------------------------------|------------------------------------------------------------------------|
| Property Name: Font                                                                                                    | <b>Y</b>                                                               |
| Font:<br>MS Sans Serif<br>The Modern No. 20<br>The Monotype Corsiva<br>The Monotype Sorts                                                                                                    | Font Style: Size:<br>Regular  12  Effects  Strikeout Underline  Canada |
| Image: The second second s | AaBbYyZz                                                               |
| ОК                                                                                                    | Cancel Apply Help                                                      |

Data Mining ActiveX Properties: Fonts Tab

# **Columns Alias**

The **Columns Alias** tab of the **Data Mining ActiveX Properties** dialog box, shown below, allows you to create column names and associate each name with a column that is displayed in the Data Mining ActiveX Grid.

| General Fonts Columns | Alias   Web Access |             |                                               |
|-----------------------|--------------------|-------------|-----------------------------------------------|
| Column Name           | Position           |             | Add Alias                                     |
| Column 1              | Column #1          |             |                                               |
| Column 2              | Column #2          | <b>^</b>    | Delete Alias                                  |
|                       |                    | ₩<br>₩<br>₩ | Show Columns<br>Header<br>Show Rows<br>Header |
| ОК                    | Cancel             | Apply       | Help                                          |

Data Mining ActiveX Properties: Columns Alias Tab

# **Creating Column Aliases**

To create a new column alias:

1. On the Columns tab, click the Add Alias button, as shown in the figure below.

| General Fonts | Columns Alias | Web Access |        |                                                                            |
|---------------|---------------|------------|--------|----------------------------------------------------------------------------|
| Column Nam    | e             | Position   | •<br>• | Add Alias<br>Delete Alias<br>Show Columns<br>Header<br>Show Rows<br>Header |
|               | ОК С          | ancel A    | pply   | Help                                                                       |

# Adding a Column Alias

**2.** This opens the Column Alias Property dialog box, as shown in the figure below. In the Alias Name field, specify a column name. Then specify a Column Position number, which corresponds to the position of the column where the alias will be applied in the Grid display. Click OK.

### NOTES

With column aliasing, you can define aliases for the columns that you need. Column positions do not need to be sequential. For example, you could define two aliases: one for column position 3 and another for column position 13.

can also click the # button to select a global alias from the global alias browser.

| Column Alias Property    |    | ×                |
|--------------------------|----|------------------|
| Alias Name:<br> Column 1 |    | Column Position: |
|                          | ОК | Cancel           |

**Column Alias Property** 

- **3.** The new column alias and position number appear in the under the **Column Name** list, as shown in the figure below. You have the following additional options:
- Add Alias: You can add additional column aliases to the list. When multiple column aliases are
  selected, click the up and down arrow buttons to change the order in which the columns are
  displayed in the Data Mining ActiveX Grid. The Position number corresponds to the position of
  each data item in the Grid display.
- Delete Alias: Deletes the selected column alias from the list.
- Rename Column Alias: Enables you to change the name of the selected column alias.
- Column Alias Properties: Opens the Column Alias Property dialog box for the selected column alias.

| General Fonts Columns Alias                                    | Web Access                  |                                                               |
|----------------------------------------------------------------|-----------------------------|---------------------------------------------------------------|
| Column Name Column 4 Rename Column Alias Column Alias Properti | Position<br>Column #1<br>es | Add Alias Delete Alias  Show Columns Header  Show Rows Header |
| OK Ca                                                          | ancel App                   | ly Help                                                       |

# **Editing Column Alias Properties**

**4.** When you enter the display into runtime mode, you will see the associated data items displayed in the Data Mining Grid with the substituted column aliases, as shown in the figure below. You can change the column width by moving the column dividers.

| Data Mining | g ActiveX |          |          |
|-------------|-----------|----------|----------|
|             | Column 1  | Column 2 | Column 3 |
|             |           |          |          |
|             |           |          |          |
|             |           |          |          |
|             |           |          |          |
|             |           |          |          |
|             |           |          |          |
|             |           |          |          |
|             |           |          |          |
|             |           |          |          |

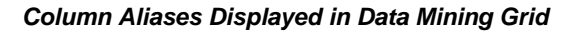

# **Hiding Columns**

Suppose that you have configured a database connection that reads a data set with multiple columns, and you have created a column alias for each column of data that is read from the database, as shown in the figure below. You can hide each columns from the display by simply unchecking the check box next to the column.

| Column Name | Position  | Add Alias       |
|-------------|-----------|-----------------|
| Column 1    | Column #1 |                 |
| Column 2    | Column #2 | Delete Alias    |
| Column 3    | Column #3 |                 |
| Column 4    | Column #4 | 🚽 👝 Show Column |
| Column 5    | Column #5 | Header          |
| Column 6    | Column #6 | - Show Bows     |
| Column 7    | Column #7 | Header          |
|             |           |                 |

# Multiple Column Aliases

For example, in runtime mode the grid display appears as shown in the figure below. As you can see, the column alias names are displayed at the top of the grid. Column 1 contains some data (e.g. abbreviations, cryptic characters, etc.) that may not make sense to some users and therefore should be removed from the display. Thus, we will hide Column 1.

| Da | Data Mining ActiveX |              |             |           |             |           |                 |   |  |
|----|---------------------|--------------|-------------|-----------|-------------|-----------|-----------------|---|--|
|    | Column 1            | Column 2     | Column 3    | Column 4  | Column 5    | Column 6  | Column 7        | • |  |
| 1  | ALFKI               | Alfreds Futt | Maria And   | Sales Rep | Obere Str.  | Berlin    | <empty></empty> |   |  |
| 2  | ANATR               | Ana Trujillo | Ana Trujill | Owner     | Avda. de l  | México D. | <empty></empty> |   |  |
| 3  | ANTON               | Antonio Mor  | Antonio M   | Owner     | Matadero    | México D. | <empty></empty> |   |  |
| 4  | AROUT               | Around the   | Thomas H    | Sales Rep | 120 Hano    | London    | <empty></empty> |   |  |
| 5  | BERGS               | Berglunds s  | Christina   | Order Ad  | Berguvsvä   | Luleå     | <empty></empty> |   |  |
| 6  | BLAUS               | Blauer See   | Hanna Mo    | Sales Rep | Forsterstr. | Mannheim  | <empty></empty> |   |  |
| 7  | BLONP               | Blondel pèr  | Frédériqu   | Marketing | 24, place   | Strasbour | <empty></empty> |   |  |
| 8  | BOLID               | Bólido Comi  | Martín So   | Owner     | C/ Araquil, | Madrid    | <empty></empty> |   |  |
| 9  | BONAP               | Bon app'     | Laurence    | Owner     | 12, rue de  | Marseille | <empty></empty> |   |  |
| 10 | воттм               | Bottom-Doll  | Elizabeth   | Accountin | 23 Tsawa    | Tsawasse  | BC              |   |  |
| 11 | BSBEV               | B's Beverag  | Victoria A  | Sales Rep | Fauntlero   | London    | <empty></empty> |   |  |
| 12 | CACTU               | Cactus Co    | Patricio Si | Sales Age | Cerrito 33  | Buenos Ai | <empty></empty> |   |  |
| 13 | CENTC               | Centro com   | Francisco   | Marketing | Sierras de  | México D. | <empty></empty> |   |  |
| 14 | CHOPS               | Chop-suey    | Yang Wa     | Owner     | Hauptstr.   | Bern      | <empty></empty> | • |  |
| •  | r                   |              |             |           |             |           |                 |   |  |

### Grid Display With Multiple Columns

Go back to the **Columns Alias** tab and uncheck the check box next to Column 1, as shown in the figure below. Click **OK**.

| General Fonts C                                                                     | lumns Alias   Web Access                                                  |      |                                                     |
|-------------------------------------------------------------------------------------|---------------------------------------------------------------------------|------|-----------------------------------------------------|
| Column Name<br>Column 1<br>Column 2<br>Column 3<br>Column 3<br>Column 4<br>Column 5 | Position<br>Column #1<br>Column #2<br>Column #3<br>Column #4<br>Column #5 | •    | Add Alias<br>Delete Alias<br>Show Columns<br>Header |
| Column 6                                                                            | Column #6<br>Column #7                                                    | •    | Show Rows<br>Header                                 |
| 01                                                                                  | Cancel Ap                                                                 | oply | Help                                                |

### Hiding a Column

When you start runtime mode, you can see that Column 1 is now hidden, and the first column is now Column 2, as shown in the figure below.

| NOTE                                                                                        |  |
|---------------------------------------------------------------------------------------------|--|
| You can also hide the column headers and row headers. To hide the column names in the Grid, |  |
| uncheck the Show Columns Header check box on the Columns Alias tab. To hide the row names   |  |
| (or numbers) in the Grid, uncheck the Show Rows Header check box on the Columns Alias tab.  |  |

| Da | Data Mining ActiveX |             |           |             |           |          |    |  |  |  |
|----|---------------------|-------------|-----------|-------------|-----------|----------|----|--|--|--|
|    | Column 2            | Column 3    | Column 4  | Column 5    | Column 6  | Column 7 | F_ |  |  |  |
| 1  | Alfreds Fu          | Maria And   | Sales Rep | Obere Str.  | Berlin    |          | 1  |  |  |  |
| 2  | Ana Trujill         | Ana Trujill | Owner     | Avda. de l  | México D. |          | C  |  |  |  |
| 3  | Antonio M           | Antonio M   | Owner     | Matadero    | México D. |          | (— |  |  |  |
| 4  | Around th           | Thomas H    | Sales Rep | 120 Hano    | London    |          | Ň  |  |  |  |
| 5  | Berglunds           | Christina   | Order Ad  | Berguvsvä   | Luleå     |          | Ş  |  |  |  |
| 6  | Blauer Se           | Hanna Mo    | Sales Rep | Forsterstr. | Mannheim  |          | 6  |  |  |  |
| 7  | Blondel p           | Frédériqu   | Marketing | 24, place   | Strasbour |          | E  |  |  |  |
| 8  | Bólido Co           | Martín So   | Owner     | C/ Araquil, | Madrid    |          | 2  |  |  |  |
| 9  | Bon app'            | Laurence    | Owner     | 12, rue de  | Marseille |          | 1  |  |  |  |
| 10 | Bottom-D            | Elizabeth   | Accountin | 23 Tsawa    | Tsawasse  | BC       | ٦  |  |  |  |
| 11 | B's Bever           | Victoria A  | Sales Rep | Fauntlero   | London    |          | E  |  |  |  |
| 12 | Cactus Co           | Patricio Si | Sales Age | Cerrito 33  | Buenos Ai |          | 1  |  |  |  |
| 13 | Centro co           | Francisco   | Marketing | Sierras de  | México D. |          | (  |  |  |  |
| 14 | Chop-sue            | Yang Wa     | Owner     | Hauptstr.   | Bern      |          | €. |  |  |  |
| 4  |                     |             |           |             | ·         |          |    |  |  |  |

Grid Display With Hidden Columns

# Web Access

The Web Access tab of the Data Mining ActiveX Properties dialog box, shown below, allows you to access the currently connected database over the Internet via a Remote Data Service (RDS). The RDS, which is hosted by an Internet Information Server (IIS), enables the downloading of data from the connected database to a client over the Internet. Simply specify the URL name or IP address of the primary IIS Web server in the Primary Internet Information Server for RDA field, as shown in the figure below. The Remote Recordset Page Size field specifies the size of the recordset portion in the database records.

NOTES You also may designate a redundant IIS Web server by specifying the URL name or IP address of the redundant IIS Web server in the **Backup Internet Information Server for RDA** field, as shown in the figure below.

For more information about Remote Data Access, please refer to the AlarmWorX Remote Database Access Manager help documentation.

The **Web Access** tab only applies when you are connecting via an ADO database connection. If you are using a data mining tag, you need only supply the node name or IP address of the server in front of the tag name.

| General Fonts Columns Alias Web Access                        |
|---------------------------------------------------------------|
| Access currently connected database over the Internet via RDS |
| Primary Internet Information Server for Remote Data Access:   |
|                                                               |
| (Example: http://WebHMI.SomeCompany.com)                      |
| Backup Internet Information Server for Remote Data Access:    |
|                                                               |
| Max. Number of database records to download: 2048             |
|                                                               |
| OK Cancel Apply Help                                          |

Data Mining ActiveX Properties: Web Access Tab

# Viewing Data in the Runtime Grid

Once you have established your data source connections, you are ready to view the data in the Data Mining ActiveX Grid.

# **Testing Your Data Tags**

Before you try to connect to data sources and view your data tags, it is highly recommended that you verify if the tags present inside the display are well configured from the server side. To do that you have to check the quality of your data tags using OPC DataSpy:

- 1. Start OPC DataSpy from the Windows Start menu by selecting Programs > ICONCS ProcessView > OPC DataSpy.
- **2.** In OPC DataSpy, expand the tree control and browse to your data tag. Right-click on the data tag(s) and select **Monitor** from the pop-up menu, as shown in the figure below.

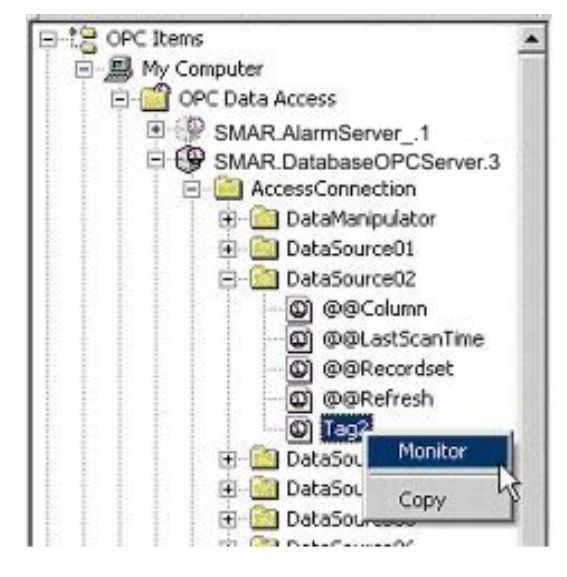

Browsing for Data Tags in OPC DataSpy

**3.** The data tag(s) now appear in under the Data Monitor tree control, as shown in the figure below. The tag quality is indicated in the right-hand pane. If the tag quality is good, then the tag is ready for data mining. If the tag quality is bad, go back to the Database Mining Configurator and check your data source and data item configurations.

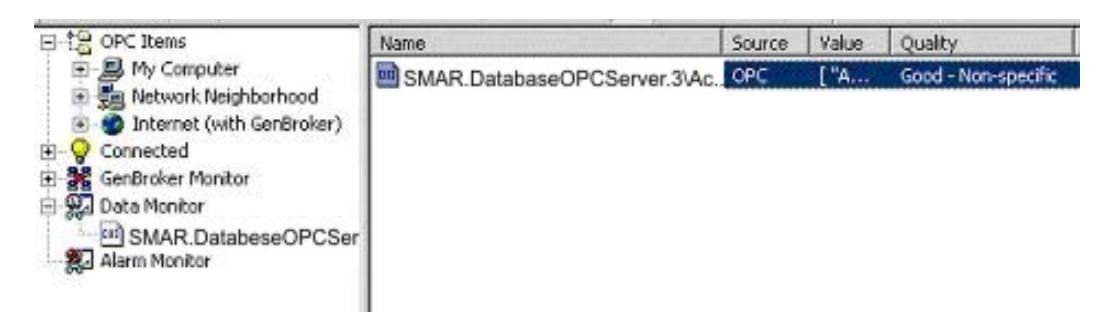

Data Tag Quality Indicated in DataSpy Data Monitor

# **Viewing One-Dimensional Arrays**

The figure below shows a one-dimensional array in runtime mode. This example (refer to the "Connecting to a One-Dimensional Data Mining Data Source" section above for details) displays the entire rowset ANTON in the **Customer ID** column in the connected Northwind.mdb database, as defined by the connected **AccessConnection.DataSource02.Tag2** data tag. You can change the column width by moving the column dividers.

# NOTE

The array can be a horizontal array (i.e. view an entire rowset), or it can be a vertical array (i.e. it shows the values in a column). No matter what array you want to view, in the grid it is always shown as a column. Thus, even though the example shown in the figure below displays a rowset, the data in the row are displayed in the grid as a column.

| Da | ta Mining ActiveX       |
|----|-------------------------|
|    | CustomerID              |
| 1  | ANTON                   |
| 2  | Antonio Moreno Taquería |
| 3  | Antonio Moreno          |
| 4  | Owner                   |
| 5  | Mataderos 2312          |
| 6  | México D.F.             |
| 7  | <empty></empty>         |
| 8  | 05023                   |
| 9  | Mexico                  |
| 10 | (5) 555-3932            |
| 11 | <empty></empty>         |
|    |                         |
| (  |                         |

Viewing Data Items in Runtime Mode: One-dimensional Array

# **Viewing Multidimensional Arrays**

The figure below shows a multidimensional array in runtime mode. This example (refer to the "Connecting to a Multidimensional Data Mining Data Source" section above for details) displays columns of data (e.g. Customer ID, Company Name, Contact Name, Contact Title, etc.) that match the columns in the connected Northwind.mdb database, as defined by the connected **AccessConnection.DataSource04.Tag4** data tag. You can change the column width by moving the column dividers.

| Da | Data Mining ActiveX |                   |                 |              |           |       |        |            |          |         |        |   |
|----|---------------------|-------------------|-----------------|--------------|-----------|-------|--------|------------|----------|---------|--------|---|
|    | CustomerID          | CompanyName       | ContactName     | ContactTitle | Address   | City  | Region | PostalCode | Country  | Phone   | Fax    |   |
| 1  | ALFKI               | Alfreds Futterkis | Maria Anders    | Sales Repre  | Obere St  | Berli |        | 12209      | German   | 030-00  | 030-0  | 1 |
| 2  | ANATR               | Ana Trujillo Emp  | Ana Trujillo    | Owner        | Avda. de  | Méxi  |        | 05021      | Mexico   | (5) 555 | (5) 55 |   |
| 3  | ANTON               | Antonio Moreno    | Antonio Moren   | Owner        | Matader   | Méxi  |        | 05023      | Mexico   | (5) 555 |        |   |
| 4  | AROUT               | Around the Hor    | Thomas Hardy    | Sales Repre  | 120 Han   | Lon   |        | WA1 1DP    | UK       | (171)5  | (171)  |   |
| 5  | BERGS               | Berglunds snab    | Christina Bergl | Order Admini | Berguvsv  | Lule  |        | S-958 22   | Sweden   | 0921-1  | 0921-  |   |
| 6  | BLAUS               | Blauer See Deli   | Hanna Moos      | Sales Repre  | Forsterst | Man   |        | 68306      | German   | 0621-0  | 0621-  |   |
| 7  | BLONP               | Blondel père et f | Frédérique Cit  | Marketing M  | 24, place | Stra  |        | 67000      | France   | 88.60.1 | 88.60. |   |
| 8  | BOLID               | Bólido Comidas    | Martín Somme    | Owner        | C/ Araqui | Mad   |        | 28023      | Spain    | (91) 55 | (91) 5 |   |
| 9  | BONAP               | Bon app'          | Laurence Lebi   | Owner        | 12, rue d | Mar   |        | 13008      | France   | 91.24.4 | 91.24. |   |
| 10 | воттм               | Bottom-Dollar M   | Elizabeth Linc  | Accounting   | 23 Tsaw   | Tsa   | BC     | T2F 8M4    | Canada   | (604) 5 | (604)  |   |
| 11 | BSBEV               | B's Beverages     | Victoria Ashwo  | Sales Repre  | Fauntler  | Lon   |        | EC2 5NT    | UK       | (171) 5 |        |   |
| 12 | CACTU               | Cactus Comidas    | Patricio Simps  | Sales Agent  | Cerrito 3 | Bue   |        | 1010       | Argentin | (1) 135 | (1) 13 |   |
| 13 | CENTC               | Centro comercia   | Francisco Cha   | Marketing M  | Sierras d | Méxi  |        | 05022      | Mexico   | (5) 555 | (5) 55 |   |
| 14 | CHOPS               | Chop-suey Chin    | Yang Wang       | Owner        | Hauptstr. | Ber   |        | 3012       | Switzerl | 0452-0  |        |   |
| 15 | СОММІ               | Comércio Mineir   | Pedro Afonso    | Sales Associ | Av. dos L | São   | SP     | 05432-043  | Brazil   | (11) 55 |        |   |
| 16 | CONSH               | Consolidated H    | Elizabeth Bro   | Sales Repre  | Berkeley  | Lon   |        | WX1 6LT    | UK       | (171) 5 | (171)  |   |
| 17 | DRACD               | Drachenblut Del   | Sven Ottlieb    | Order Admini | Walserw   | Aac   |        | 52066      | German   | 0241-0  | 0241-  |   |
| 18 | DUMON               | Du monde entie    | Janine Labrun   | Owner        | 67, rue d | Nan   |        | 44000      | France   | 40.67.8 | 40.67. |   |
| 19 | EASTC               | Eastern Connec    | Ann Devon       | Sales Agent  | 35 King   | Lon   |        | WX3 6FW    | UK       | (171)5  | (171)  |   |
| 20 | ERNSH               | Ernst Handel      | Roland Mende    | Sales Mana   | Kirchgas  | Gra   |        | 8010       | Austria  | 7675-3  | 7675-  | ] |
| 21 | FAMIA               | Familia Arquibal  | Aria Cruz       | Marketing A  | Rua Oró   | São   | SP     | 05442-030  | Brazil   | (11) 55 |        | • |

Viewing Data Items in Runtime Mode: Multidimensional Array

# **Viewing Combined Arrays**

It is possible to view data from a one-dimensional array and data from a multidimensional array in the same grid display. For example, the data tags selected in the Data Mining Properties below contain two different types of arrays: Tag2 is one-dimensional, and Tag4 is multidimensional. Tag2 will yield only one column of data in the grid display, while Tag4 will produce many columns. When you enter the display into runtime, the data from both arrays will be displayed side-by-side in the Data Mining ActiveX Grid.

| Data Mining P                              | roperties      |                    |     | ×                                    |
|--------------------------------------------|----------------|--------------------|-----|--------------------------------------|
| Point Name<br>DataSource02<br>DataSource04 | :Tag2<br>.Tag4 | Position<br>1<br>2 | •   | Add Tags<br>Change Tag<br>Delete Tag |
|                                            | ОК             | Can                | cel | Help                                 |

Data-Mining Properties: Combining Data Sources

Thus, it is recommended that you use some column aliases to distinguish between the two different sets of data. In the example configuration shown in the figure below, Column 1 represents the single column from Tag2, and the other columns (2-6) represent the columns from Tag4.

| Column Name     One-Dimens     Multi-Dimens     Multi-Dimens     Multi-Dimens     Multi-Dimens     Multi-Dimens     Multi-Dimens | tional Array<br>sional Array<br>sional Array<br>sional Array<br>sional Array<br>sional Array | Column #1<br>Column #2<br>Column #3<br>Column #4<br>Column #5<br>Column #6<br>Column #7 | •<br>-<br>- | Add Alias<br>Delete Alias |
|----------------------------------------------------------------------------------------------------|----------------------------------------------------------------------------------------------|-----------------------------------------------------------------------------------------|-------------|---------------------------|
| Multi-Dimen:                                                                                                    | sional Array<br>sional Array                                                                 | Column #6<br>Column #7                                                                  | -           | Show Rows<br>Header       |

**Column Names for Combined Arrays** 

When you enter the display into runtime mode, you can clearly distinguish between the two sets of data produced by each of the data tags, as shown in the figure below.

| Data Mining ActiveX |                        |                        |                        |                        |                        |  |  |  |
|---------------------|------------------------|------------------------|------------------------|------------------------|------------------------|--|--|--|
|                     | One-Dimensional Array  | MultiDimensional Array | MultiDimensional Array | MultiDimensional Array | MultiDimensional Array |  |  |  |
| 1                   | ANTON                  | ALFKI                  | Alfreds Futterkiste    | Maria Anders           | Sales Representative   |  |  |  |
| 2                   | Antonio Moreno Taquerí | ANATR                  | Ana Trujillo Emparedad | Ana Trujillo           | Owner                  |  |  |  |
| 3                   | Antonio Moreno         | ANTON                  | Antonio Moreno Taquer  | Antonio Moreno         | Owner                  |  |  |  |
| 4                   | Owner                  | AROUT                  | Around the Horn        | Thomas Hardy           | Sales Representative   |  |  |  |
| Б                   | Mataderos 2312         | BERGS                  | Berglunds snabbköp     | Christina Berglund     | Order Administrator    |  |  |  |
| 6                   | México D.F.            | BLAUS                  | Blauer See Delikatesse | Hanna Moos             | Sales Representative   |  |  |  |
| 7                   | <empty></empty>        | BLONP                  | Blondel père et fils   | Frédérique Citeaux     | Marketing Manager      |  |  |  |
| 8                   | 05023                  | BOLID                  | Bólido Comidas prepar  | Martín Sommer          | Owner                  |  |  |  |
| 9                   | Mexico                 | BONAP                  | Bon app'               | Laurence Lebihan       | Owner                  |  |  |  |
| 10                  | (5) 555-3932           | BOTTM                  | Bottom-Dollar Markets  | Elizabeth Lincoln      | Accounting Manager     |  |  |  |
| 11                  | <empty></empty>        | BSBEV                  | B's Beverages          | Victoria Ashworth      | Sales Representative   |  |  |  |
| 12                  | <empty></empty>        | CACTU                  | Cactus Comidas para II | Patricio Simpson       | Sales Agent            |  |  |  |
| 13                  | <empty></empty>        | CENTC                  | Centro comercial Mocte | Francisco Chang        | Marketing Manager      |  |  |  |
| 14                  | <empty></empty>        | CHOPS                  | Chop-suey Chinese      | Yang Wang              | Owner                  |  |  |  |
| 15                  | <empty></empty>        | СОММІ                  | Comércio Mineiro       | Pedro Afonso           | Sales Associate        |  |  |  |
| 16                  | <empty></empty>        | CONSH                  | Consolidated Holdings  | Elizabeth Brown        | Sales Representative   |  |  |  |

### Viewing Combined Arrays in the Grid Display

# **Refreshing the Data Grid**

The Data Mining ActiveX automatically updates data from the connected data source (ADO data connections only) at the frequency (in seconds) you specified in the **Auto Update** field in the Data Mining ActiveX **General** tab. To manually update the data in the Grid, right-click on the data during runtime mode and select **Refresh Grid** from the pop-up menu, as shown in the figure below.

| Data Mining ActiveX |            |                     |                 |              |           |  |  |  |  |
|---------------------|------------|---------------------|-----------------|--------------|-----------|--|--|--|--|
|                     | CustomerID | CompanyName         | ContactName     | ContactTitle | Addres    |  |  |  |  |
| 1                   | ALFKI      | Alfreds Futterkis   | Maria Anders    | Sales Repre  | Obere 🤇   |  |  |  |  |
| 2                   | ANATR      | Ana Tr _, Refresh G | rid Trujillo    | Owner        | Avda. d   |  |  |  |  |
| 3                   | ANTON      | Antonio Moreno      | Antonio Moren   | Owner        | Matade    |  |  |  |  |
| 4                   | AROUT      | Around the Hor      | Thomas Hardy    | Sales Repre  | 120 Ha    |  |  |  |  |
| Б                   | BERGS      | Berglunds snab      | Christina Bergl | Order Admini | Berguv:   |  |  |  |  |
| 6                   | BLAUS      | Blauer See Deli     | Hanna Moos      | Sales Repre  | Forster   |  |  |  |  |
| 7                   | BLONP      | Blondel père et f   | Frédérique Cit  | Marketing M  | 24, plac  |  |  |  |  |
| 8                   | BOLID      | Bólido Comidas      | Martín Somme    | Owner        | C/ Araq   |  |  |  |  |
| 9                   | BONAP      | Bon app'            | Laurence Lebi   | Owner        | 12, rue   |  |  |  |  |
| 10                  | воттм      | Bottom-Dollar M     | Elizabeth Linc  | Accounting   | 23 Tsav   |  |  |  |  |
| 11                  | BSBEV      | B's Beverages       | Victoria Ashwo  | Sales Repre  | Fauntle   |  |  |  |  |
| 12                  | CACTU      | Cactus Comidas      | Patricio Simps  | Sales Agent  | Cerrito 🖵 |  |  |  |  |
| •                   |            | Y                   |                 |              | ► C       |  |  |  |  |

Refreshing Data in Grid

# Data Mining ActiveX OLE Automation References

This reference describes the OLE Automation features available in the Data Mining ActiveX.

# **Automation Interfaces**

The Data Mining ActiveX provides a COM interface that allows automation interfaces run from within the ActiveX container to manipulate the Data Mining ActiveX control as it is running. The interface is available to all programming languages that support COM, including Visual Basic (VB), Visual Basic for Applications (VBA), and Microsoft Visual C<sup>++</sup>.

To access the Automation interface from VB and VBA, the Data Mining ActiveX must be made available by choosing Project > Components from the main menu in the VB or VBA development environment and selecting Smar DBGrid in the list of available components.

# **Control Properties**

AutoSelectRow Type: Boolean **Description** If true, when the user clicks on a cell the whole row will be highlighted.

AutoUpdateInterval Type: Short Description Sets/gets the number of seconds between automatic updates. Available only for ADO connections. Example ThisDocument.DBMining1.AutoUpdateInterval=60

BackColor Type: OLE\_COLOR Description Sets/gets the background color of the column. Example Dim column As OGridColumnWrapper Set column = ThisDisplay.DBMining1.GetColumn(1) column.ModifyBackColor = True column.BackColor = RGB(0, 255, 0)

The above example will change the background color for column 1 to green.

# BlinkOnUpdate

Type: Boolean Description Sets/gets whether or not the Database Mining ActiveX will blink on update. Example ThisDocument.DBMining1.BlinkOnUpdate=True

### BorderType

**Type: String** Description Sets/gets control's border appearance. Can be one of the following: "0" - none "1" - flat border "2" - 3D border Example Sets 3D look for the control's border. ThisDocument.DBMining1.BorderType="2"

ConnectionString Type: String

### Description

Sets/gets ADO connection string used by the Database Mining ActiveX control to access data. Example Dim strConnString as String Data Source=c:\alarms\AWXLog32.mdb; \_

User ID=Admin; Password=SYSTEM"

ThisDocument.DBMining1. ConnectionString = strConnString

DataSourceType **Type: Short** Description Sets/gets the Database Mining ActiveX connection type.

"0" - ADO "1" - Database Mining

# DBMiningTitle Type: String Description Sets/gets the title shown in the window title bar of the Database Mining ActiveX control during runtime mode. DisplayGridTitle Type: Boolean Description Sets/gets Boolean value that controls the visibility of the grid title bar. **Example** ThisDocument.DBMining1. DisplayGridTitle = TRUE EnableAutoUpdate Type: Boolean Description Enables/disables automatic updates for ADO connections. Example ThisDocument.DBMining1.EnableAutoUpdate=True EnableWebAccess Type: Boolean Description

Description Enables/disables Database Mining ActiveX Web access for ADO connections. Example ThisDocument.DBMining1.EnableWebAccess=True

# FileName

Type: BSTR <u>Description</u> Sets/gets the name of the Database Mining ActiveX configuration file. <u>Example</u> ThisDocument.DBMining1.FileName="C:\DBMiningConfig.dbm"

### Font

Type: StdFont <u>Description</u> Returns a reference to the control's default font. <u>Example</u> To set control's default font to Arial, 14 pt., use the following statements: With ThisDocument.DBMining1.Font .Name="Arial" .Size=14 End With

ForeColor Type: OLE\_COLOR <u>Description</u> Sets/gets foreground (usually font) color property of the Database Mining ActiveX. <u>Example</u> ThisDocument.DBMining1. ForeColor=RGB(0,0,0)

### GridBackColor Type: OLE\_COLOR <u>Description</u> Sets/gets color value used to paint the gaps between rightmost column and right edge of the grid, last row and bottom edge of the grid, and row headers column (the 'back area' of the grid). <u>Example</u> ThisDocument.DBMining1. GridBackColor =RGB(0,127,0)

GridDefRowHeight Type: Integer <u>Description</u> Sets/gets the default row height for data grid. <u>Example</u> ThisDocument.DBMining1. GridDefRowHeight=16 GridHorizLinesColor and GridVertLinesColor Type: OLE\_COLOR Description Sets/gets color for horizontal or vertical grid lines. Example ThisDocument.DBMining1. GridHorizLinesColor =RGB(127,127,127) ThisDocument.DBMining1. GridVertLinesColor = RGB(127,127,127)

# GridHorizLinesStyle and GridVertLinesStyle

# Type: Integer

# Description

Sets/gets style for horizontal or vertical grid lines. Can be one of the following:

# 0 - no line

- 1 solid line
- 2 dot line
- 3 dash line
- 4 dashdot line
- 5 dashdotdot line

### Example

ThisDocument.DBMining1. GridHorizLinesStyle =0 ThisDocument.DBMining1. GridVertLinesStyle = 2

# GridHorizLinesWidth and GridVertLinesWidth Type: Integer

# Description

Sets/gets the widths for the horizontal or vertical grid lines when corresponding grid line style (property GridHorizLinesStyle or GridVertLinesStyle) is set to 1 - solid line. For all other line styles, these properties must be set to 1.

# <u>Example</u>

Sets both horizontal and vertical grid lines to solid line style, 2 pixels wide. ThisDocument.DBMining1. GridHorizLinesStyle =1 ThisDocument.DBMining1. GridVertLinesStyle = 1 ThisDocument.DBMining1. GridHorizLinesWidth =2 ThisDocument.DBMining1. GridVertLinesWidth = 2

# GridTitleBackColor

Type: OLE\_COLOR <u>Description</u> Sets/gets the background color for the grid's title bar. <u>Example</u> Sets title bar background color to dark blue. ThisDocument.DBMining1. GridTitleBackColor =GRB(0,0,127)

GridTitleTextColor Type: OLE\_COLOR Description

# Sets grid's title bar text color to yellow. ThisDocument.DBMining1. GridTitleBackColor =GRB(255,255,0)

HeaderColor Type: OLE\_COLOR <u>Description</u> Sets/gets the background color for grid's column headers. <u>Example</u> Sets color of grid's column header to dark green. ThisDocument.DBMining1. GridTitleBackColor =GRB(0,127,0)

IsConnected Type: Boolean <u>Description</u> This is read-only property, indicating that control is connected to the server. <u>Example</u> If ThisDocument.DBMining1.IsConnected Then ``` do something here ``` End If

### MaxRecords Type: Long Description

Sets/gets the maximum number of records that the Database Mining ActiveX will download using a be access RDS connection.

**Example** 

ThisDocument.DBMining1.MaxRecords=1024

# QueryText

### Type: String Description

Sets/gets the SQL statement used with an ADO connection to populate the data grid in runtime mode.

### **Example**

Dim strQry as String strQry=ThisDocument.DBMining1.QueryText MsgBox strQry

### RemoteDataServer

 Type: BSTR

 <u>Description</u>

 This is the Internet Information Server used with the Web access RDS connections.

 <u>Example</u>

 ThisDocument.DBMining1.RemoteDataServer = "http://localhost"

### RemoteDataServerBackup Type: BSTR

Description

This is the backup URL used with Web access RDS connections if the connection with the server specified on RemoteDataServer property fails.

Example

ThisDocument.DBMining1.RemoteDataServerBackup = "http://localhost"

# ShowColsHeader and ShowRowsHeader

Type: Boolean <u>Description</u> Show/hide the rows/columns headers.

# URLPathName

### Type: BSTR Description

Sets/gets the URL path for a configuration file over the Web. Must set URLPathUsed to "True" for this to take effect.

### Example

ThisDocument.DBMining1.URLPathName= "http://www.smar.com/dbminingcfg.dbm"

# URLPathUsed

Type: Boolean <u>Description</u> Enables/disables the use of a URL path. <u>Example</u> ThisDocument.DBMining1.URLPathUsed=True

UseLocalSettings; Type: Boolean <u>Description</u> When the URL path is enabled, it allows you to use or not to use the local settings configuration file. <u>Example</u> ThisDocument.DBMining1.UseLocalSettings=True

# **Control Methods**

AboutBox Shows About dialog box. <u>Example</u> ThisDocument.DBMining1.AboutBox

Connect As Boolean

It forces the control to establish connection to database, using the information set in ConnectionString and QueryText. If control is already connected, the current connection will be closed and a new connection will be established. This method can be used in VBA scripts automatically to switch the Database Mining ActiveX between different connections. Return Value On success, returns TRUE; if for any reason connection cannot be established, returns FALSE. Example Dim strConnString as String Data Source=c:\alarms\SomeOtherDatabase.mdb; User ID=Admin; Password=SYSTEM" ThisDocument.DBMining1. ConnectionString = strConnString ThisDocument.DBMining1.QueryText="Select \* from [Table]" ThisDocument.DBMining1.Connect ThisDocument.DBMining1.Refresh LoadConfigFile(BSTR newVal) as Boolean It loads the configuration file specified in newVal. Example Dim ret As Boolean ret = DBMining1.LoadConfigFile("C:\My Configs\cfg.dbm") SaveConfigFile(BSTR newVal) as Boolean It saves your current Database Mining ActiveX configuration to the file specified in newVal. Example Dim ret As Boolean ret = DBMining1.SaveConfigFile("C:\My Configs\cfg.dbm") LoadConfigURL(BSTR newVal) as Boolean Loads the configuration file specified in the URL string newVal. Example Dim ret As Boolean ret = DBMining1.LoadConfigURL("http://localhost/cfg.dbm") ReplaceHost(BSTR OldHostName, BSTR NewHostName) as Long It works over data source tags, data mining tags and path name attributes and replaces node name substring within URL path only. Returns 0 on success and HRESULT when something fails. Example 'similar to ReplaceTag 'VBA example, works only in configure mode 'replaces host name in whole display Dim Status As Long Status = ThisDisplay.ReplaceHost("Host1", "Host2") 'if Status <> 0 then there was no replacement performed or an error occurs If Status <> 0 Then MsgBox "No replacements" Else MsgBox "Tags replaced" End If ReplaceHostEx(BSTR OldHostNameSubstring, BSTR NewHostNameSubstring, BOOL MatchCase, BOOL MatchWholeWord) as Long It works over data source tags, data mining tags and path name attributes and replaces node name substring within URL path only, and supports case-sensitivity, wildcard strings and MatchWholeWord flag. Returns 0 on success and HRESULT when something fails. Example

'similar to ReplaceTag
'VBA example, works only in configure mode
'replaces host name in whole display, regarding "case" and "whole words" options
Dim Status As Long
Status = ThisDisplay.ReplaceHostEx("Host1", "Host2", True, True)

'if Status <> 0 then there was no replacement performed or an error occurs
If Status <> 0 Then
MsgBox "No replacements"
Else
MsgBox "Tags replaced"
End If

SaveConfigFile(BSTR newVal) as Boolean It saves your current Database Mining ActiveX configuration to the file specified in newVal. Example Dim ret As Boolean ret = DBMining1.SaveConfigFile("C:\My Configs\cfg.dbm")

SetDBType(short NewDBType) Sets the database type. Example DBMining1.SetDBType(1)

GetGridCellValue(long ColNum,long RowNum) as VARIANT It takes inside the grid buffer the current cell value with column number equal to *Colnum* and row number equal to *RowNum*.